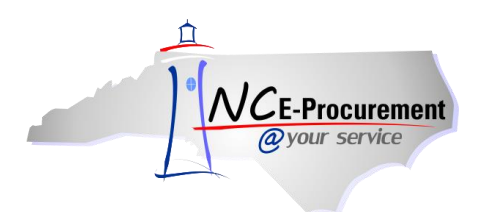

# **Reports Process Guide**

NC E-Procurement Reports are designed to provide users with access to a variety of procurement information captured within the system. This information includes order summaries based on supplier, eRequisitions waiting to be approved, and user summaries by Entity. NC E-Procurement standard reports offer three choices in report output format: **CSV**, **Excel**, or **HTML** formats. All three formats may be downloaded and saved to files for future use. The **CSV** format may be used in other applications like Microsoft Excel or Access.

Users have access to Reports within NC E-Procurement based on their established roles. Below is a matrix showing which NC E-Procurement roles have access to which Reports. Refer to the User Maintenance process guide for additional information on user roles.

| Report<br>Category | Report<br>Name                             | Non-Integrated Buyer | Non-Integrated<br>Reporting Role | EPLite Requester | EPLite Reporting Role | NCAS Requester | NCAS<br>Reporting Role | NCAS Purchasing<br>Agent | NCAS Central<br>Receiver | All – Security<br>Administrator | All – Extended<br>Reporting Role |
|--------------------|--------------------------------------------|----------------------|----------------------------------|------------------|-----------------------|----------------|------------------------|--------------------------|--------------------------|---------------------------------|----------------------------------|
|                    | Approval History                           | Х                    | Х                                | Х                | Х                     | Х              | Х                      | Х                        | Х                        | Х                               | Х                                |
|                    | Catalog Vs. Non-Catalog Orders             | Х                    | Х                                |                  | Х                     | Х              | Х                      | Х                        |                          | Х                               |                                  |
|                    | Requisition Average Cycle Time<br>Analysis | Х                    | Х                                |                  | Х                     | Х              | Х                      | Х                        |                          | Х                               |                                  |
| Operations         | Requisition Volume Over Time               | Х                    | Х                                |                  | Х                     | Х              | Х                      | Х                        |                          | Х                               |                                  |
| Operations         | Commodity Approvers by Entity              |                      |                                  |                  |                       |                |                        |                          |                          | Х                               |                                  |
|                    | CPO Approvers by Entity                    |                      |                                  |                  |                       |                |                        |                          |                          | Х                               |                                  |
|                    | Financial Approvers by Entity              |                      |                                  |                  |                       |                |                        |                          |                          | Х                               |                                  |
|                    | Purchasing Agent Approvers by Entity       |                      |                                  |                  |                       |                |                        |                          |                          | Х                               |                                  |
|                    | User Group by Entity                       |                      |                                  |                  |                       |                |                        |                          |                          | Х                               |                                  |
|                    | Order Details                              | Х                    | Х                                |                  | Х                     | Х              | Х                      | Х                        |                          |                                 |                                  |
|                    | Order Details (Historical)                 | Х                    | Х                                |                  | Х                     | Х              | Х                      | Х                        |                          |                                 |                                  |
| Orders             | Order Details Extended                     |                      |                                  |                  |                       |                |                        |                          |                          |                                 | Х                                |
| Orders             | Order Summary                              | Х                    | Х                                |                  | Х                     | Х              | Х                      | Х                        |                          |                                 |                                  |
|                    | Order Summary (Historical)                 |                      | Х                                |                  | Х                     | Х              | Х                      | Х                        |                          |                                 |                                  |
|                    | Requisition Total, by Supplier             |                      | Х                                |                  | Х                     | Х              | Х                      | Х                        |                          |                                 |                                  |
| Receiving          | Overdue Orders                             |                      |                                  |                  |                       | Х              | Х                      | Х                        |                          |                                 |                                  |
| Requisition        | Requisition Detail                         | Х                    | Х                                |                  | Х                     | Х              | Х                      | Х                        |                          |                                 |                                  |
|                    | Requisition Detail (Historical)            |                      | Х                                |                  | Х                     | Х              | Х                      | Х                        |                          |                                 |                                  |
|                    | Requisition Detail Extended                |                      |                                  |                  |                       |                |                        |                          |                          |                                 | Х                                |
|                    | Requisitions to be Approved                | Х                    | Х                                |                  | Х                     | Х              | Х                      | Х                        |                          |                                 |                                  |
|                    | Requisition Summary                        | Х                    | Х                                |                  | Х                     | Х              | Х                      | Х                        |                          |                                 |                                  |
|                    | Requisition Summary (Historical)           |                      | X                                |                  | Х                     | Х              | X                      | Х                        |                          |                                 |                                  |
| Users              | Groups by Entity                           |                      |                                  |                  |                       |                |                        |                          |                          | Х                               |                                  |
|                    | Management Chain                           |                      |                                  |                  |                       |                |                        |                          |                          | Х                               |                                  |
|                    | User By Entity                             |                      |                                  |                  |                       |                |                        |                          |                          | Х                               |                                  |
|                    | User By Entity No Supervisor               |                      |                                  |                  |                       |                |                        |                          |                          | Х                               |                                  |

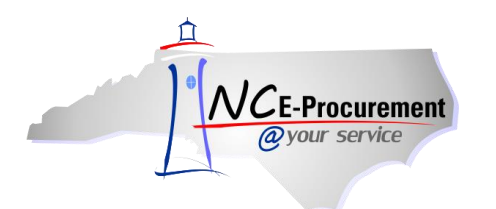

**Note:** Users with the '**Global Reporting Role'** permission have the ability to view purchasing data for State entities beyond their own.

## I. Running Reports

1. Select '**Reports**' from the '**Manage**' Shortcut Menu on either the Menu Bar or the '**Common** Actions' Portlet.

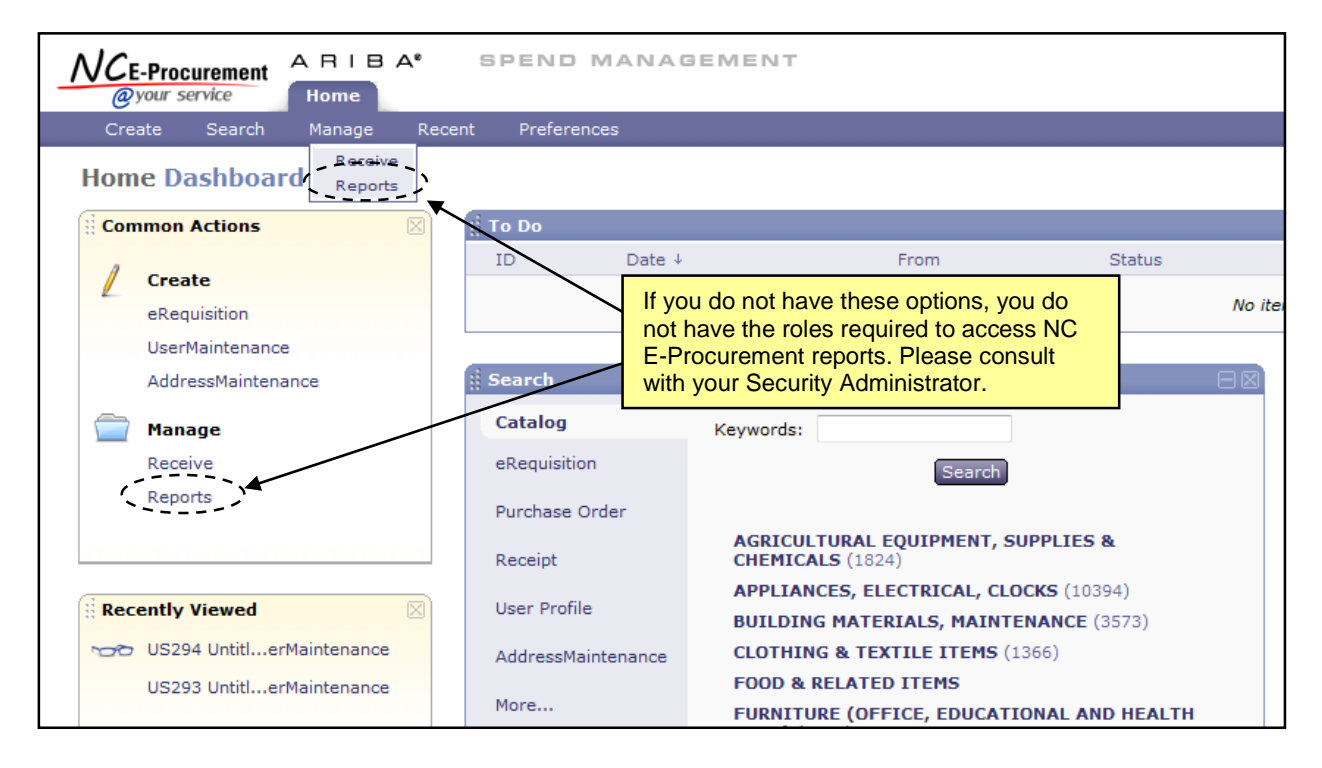

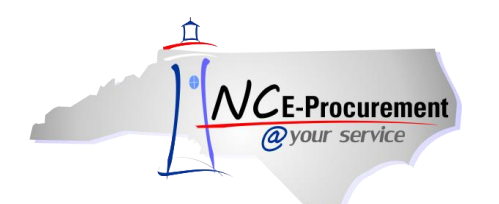

2. Click the radio button beside the appropriate report category: **Operations**, **Orders**, **Receiving**, **Requisition**, or **Users**.

**Note:** The standard reports available to each user are based on the user's roles. See the matrix at the beginning of this course for additional information.

3. Click 'Next'.

| N/CE-Progurament A | RIBA* SPEND MANAGEMENT                                                              | Home   Help *   Logout     |
|--------------------|-------------------------------------------------------------------------------------|----------------------------|
| @your service      | lome                                                                                | Welcome NCAS Administrator |
| 🖬 Create Search    | Manage Recent Preferences                                                           |                            |
| Reports            |                                                                                     | Next ) Exit                |
|                    | Select a report category. The category determines the types of reports you can run. |                            |
| 1 Category         | -                                                                                   |                            |
| 2 Select Report    | Operations                                                                          |                            |
| Run Report         | Orders                                                                              |                            |
| 3 Kun Keport       | © Requisition                                                                       |                            |
|                    | O Users                                                                             |                            |
|                    |                                                                                     |                            |
| -                  |                                                                                     | Next D Exit                |

4. Click the radio button beside the report to be run.

**Note:** The reports available are based on the report category selected on the previous screen. See section **III. Report Descriptions by Category** for specific details on each report.

5. Click 'Next'.

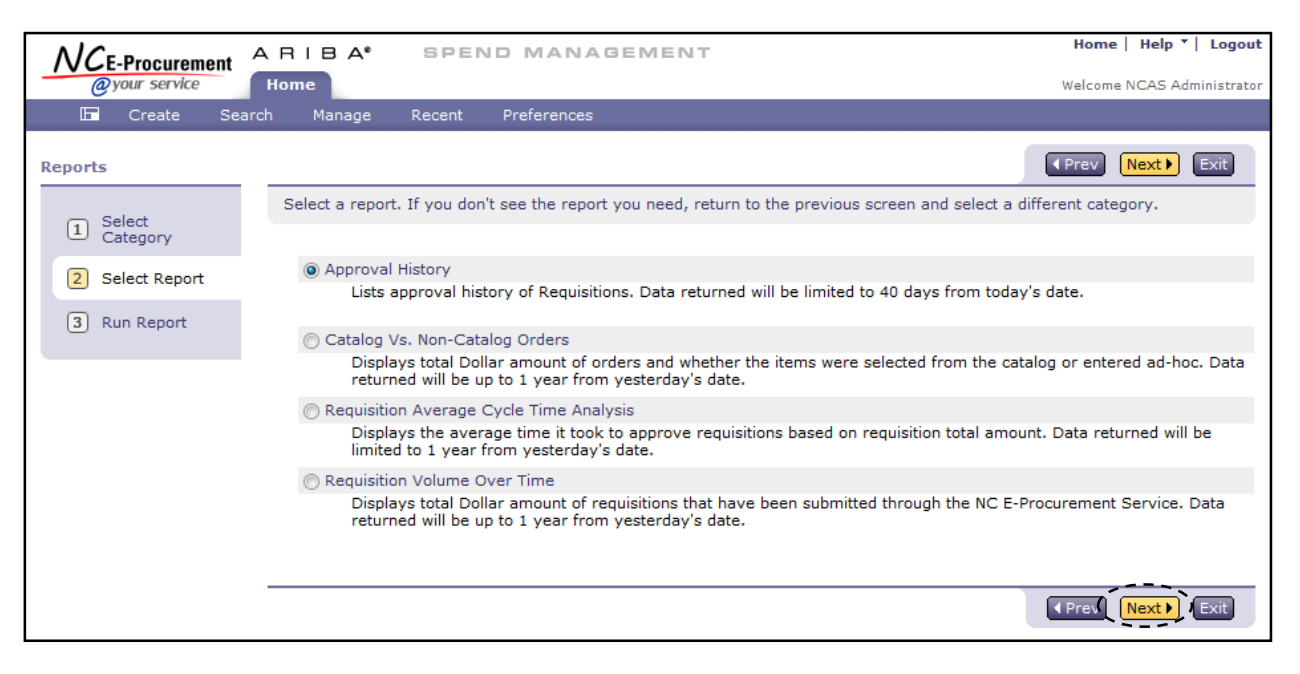

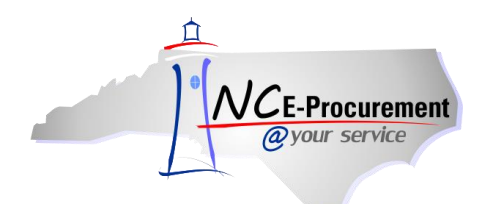

6. Select the desired report output format in the '**Report Format**' drop-down menu: **HTML**, **Excel**, or **CSV**.

Note: Saving the report in Excel format will allow for easier sorting and filtering of the data.

7. Enter the search criteria using either the available drop-down menus or 'Select' links.

**Note:** The search criteria may differ according to which report is being run.

**Note:** The **'Entity'** field will automatically populate based on the user's entity. It will be uneditable unless the user has global reporting capabilities.

|                                                                                                    | RIBA <sup>®</sup> SPE    | ND MANAGEMENT                                            | Home   Help *   Logout                                                                 |  |  |
|----------------------------------------------------------------------------------------------------|--------------------------|----------------------------------------------------------|----------------------------------------------------------------------------------------|--|--|
| @your service                                                                                                 | Home                     |                                                          | Welcome NCAS Administrator                                                             |  |  |
| 🖬 Create Search                                                                                               | n Manage Recent          | Preferences                                              |                                                                                        |  |  |
| Reports           1         Select<br>Category                                                                | Specify the report forma | t and basic filters to use to limit report results. If y | Prev     Run     Save     Exit       ou don't specify filter values, the report      ¥ |  |  |
| 2 Select Report                                                                                               | Report Title: Approv     | al History                                               |                                                                                        |  |  |
| Run Report     Report Category: Operations     Report Format: HTML      Basic Advanced      Filter Name Value |                          |                                                          |                                                                                        |  |  |
|                                                                                                    | Entity:                  | <u>41</u> [ <u>select</u> ]                              |                                                                                        |  |  |
|                                                                                                    | Approver:                | (select a value) [select]                                | Enter the desired                                                                      |  |  |
|                                                                                                    | Action:                  | No Choice 👻                                              | search chiena.                                                                         |  |  |
|                                                                                                    | Date:                    | No Choice 🔻                                              |                                                                                        |  |  |
|                                                                                                    |                          |                                                          | Prev Run Save Exit                                                                     |  |  |

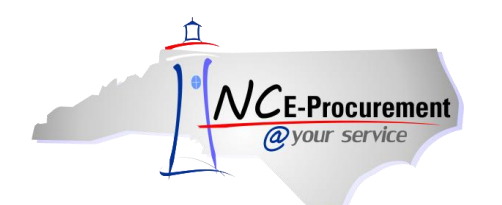

- 8. For more options, click the 'Advanced' tab.
- 9. Click 'Run'.

**Note:** The report results will open a pop-up window. Pop-up blockers will need to be turned off or set to allow pop-up windows for NC E-Procurement.

| NCE-Procurement                                       | RIBA" SPE                                                                 | END MANAG               | EMENT                            | Home   Help ▼   Logout                                                                                                    |
|-------------------------------------------------------|---------------------------------------------------------------------------|-------------------------|----------------------------------|----------------------------------------------------------------------------------------------------|
| @your service                                         | Home                                                                      |                         |                                  | Welcome NCA5 Administrator                                                                                                    |
| 🕞 Create Search                                       | n Manage Recent                                                           | Preferences             |                                  |                                                                                                    |
| Reports           I         Select           Category | Specify the report forma                                                  | at and basic filters to | use to limit report results.     | If you don't specify filter values, the report      \$                                                                                                    |
| 2 Select Report                                       | Report Title: Approv                                                      | al History              |                                  |                                                                                                    |
| 3 Run Report                                          | Report Category: O                                                        | perations               |                                  |                                                                                                    |
|                                                       | Report Format: HT<br>Basic Advanced<br>Name †<br>Action:<br>ApprovalDate: | ML  Display Filter      | Value<br>No Choice V             | On the <b>'Advanced'</b> tab, users<br>may choose which fields to<br>display on the report by selecting<br>or de-selecting the checkboxes<br>beside each field. |
|                                                       | Approver:                                                                 |                         | (select a value) [ <u>select</u> | ]                                                                                                    |
|                                                       | Approver:                                                                 |                         |                                  |                                                                                                    |
|                                                       | Entity:                                                                   | $\checkmark$            |                                  |                                                                                                    |
|                                                       | Entity:                                                                   | $\checkmark$            | <u>41</u> [ <u>select</u> ]      |                                                                                                    |
|                                                       | Request ID:                                                               |                         |                                  |                                                                                                    |
|                                                       |                                                                           |                         |                                  | Run Save Exit                                                                                                    |

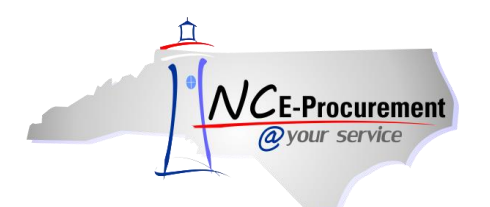

## **II. Saving Reports**

If a report is needed multiple times, such as running monthly reports on purchases that have been made, it helps to save the report so that the report options do not have to be set each time. How to save a report is discussed below.

1. Once the report parameters are set as desired, click the 'Save' button.

| NCE-Procurement      | ARIBA"             | SPEND MANAGEMENT                                                   | Home   Help ▼   Logout                          |
|----------------------|--------------------|--------------------------------------------------------------------|-------------------------------------------------|
| @your service        | Home               |                                                                    | Welcome NCAS Administrator                      |
| 🖬 Create Sea         | arch Manage F      | lecent Preferences                                                 |                                                 |
| Reports              |                    |                                                                    | Prev Run Save Exit                              |
| 1 Select<br>Category | Specify the report | format and basic filters to use to limit report results. If you do | n't specify filter values, the report $\dots$ 😵 |
| 2 Select Report      | Report Title:      | Approval History                                                   |                                                 |
| 3 Run Report         | Report Catego      | ry: Operations                                                     |                                                 |
|                      | Report Format      | : HTML -                                                           |                                                 |
|                      | Basic Adv          | ranced                                                             |                                                 |
|                      | Filter Name        | Value                                                              |                                                 |
|                      | Entity:            | 41 [ select ]                                                      |                                                 |
|                      | Approver:          | (select a value) [ <u>select</u> ]                                 |                                                 |
|                      | Action:            | No Choice 🔻                                                        |                                                 |
|                      | Date:              | No Choice 👻                                                        |                                                 |
|                      |                    |                                                                    |                                                 |
|                      |                    |                                                                    | Prev Ruf Save Exit                              |

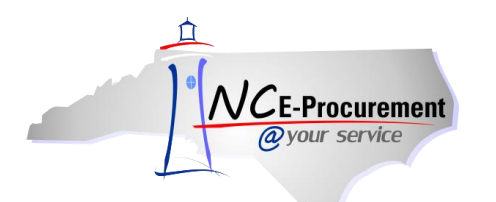

- 2. Enter the **Report Name** and **Description** in the pop-up window.
- 3. Click the **'OK'** button.

| Reports              |                                 |                                                                                        | Prev Run Save Exit                                 |
|----------------------|---------------------------------|----------------------------------------------------------------------------------------|----------------------------------------------------|
| 1 Select<br>Category | Specify the report format and l | basic filters to use to limit report results. If you don't $\ensuremath{\mathfrak{s}}$ | specify filter values, the report $\dots$ $ $ $st$ |
| 2 Select Report      | Report Title: Approval Histo    | Jry                                                                                    |                                                    |
| 3 Run Report         | Report Category: Operatio       | ns                                                                                     |                                                    |
|                      | Save Report Q                   | uery                                                                                   | $\mathbf{X}$                                       |
|                      | Save Report Qu                  | ery as: Approval History - 29 Feb 2012                                                 |                                                    |
|                      | Basic Description:              |                                                                                        |                                                    |
|                      | Filter Nam                      |                                                                                        | ·>                                                 |
|                      | Entity:                         |                                                                                        |                                                    |
|                      | Approver:                       | (select a value) [ <u>select</u> ]                                                     |                                                    |
|                      | Action:                         | No Choice 👻                                                                            |                                                    |
|                      | Date:                           | No Choice 👻                                                                            |                                                    |
|                      |                                 |                                                                                        |                                                    |
|                      |                                 |                                                                                        |                                                    |
|                      |                                 |                                                                                        | ✓Prev Run Save Exit                                |

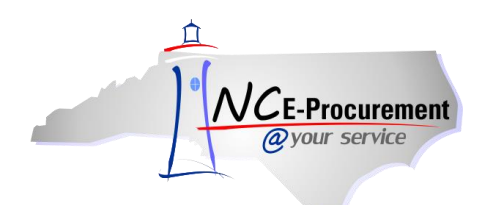

- 4. Saved reports will be displayed automatically after clicking the '**Reports'** link from the NC E-Procurement Dashboard.
- 5. Click 'Edit' to change the settings of the saved report.
- 6. Click 'Run' to run the saved report with the current settings.
- 7. Check the box next to the saved report and click **'Copy'** to create a copy of the saved report parameters.
- 8. Check the box next to the saved report and click 'Delete' to delete the saved report parameters.
- 9. Click 'New Report' to go to the 'Select Category' page and run a new report.

| NCE-Procurement ARIBA SPEND MANAGEMENT                                         | Home   Help *   Logout     |
|--------------------------------------------------------------------------------|----------------------------|
| @your service Home                                                             | Welcome NCAS Administrator |
| 🕞 Create Search Manage Recent Preferences                                      |                            |
| Saved Reports                                                                  |                            |
| Edit, run, copy, or delete a saved report query, or create a new report query. |                            |
|                                                                                |                            |
|                                                                                |                            |
|                                                                                |                            |
| □ Saved Report Query ↑ Category                                                |                            |
| Approval History - 29 Feb 2012 Operations                                      | (Edit) Run)                |
| Copy Delete   New Report                                                       |                            |

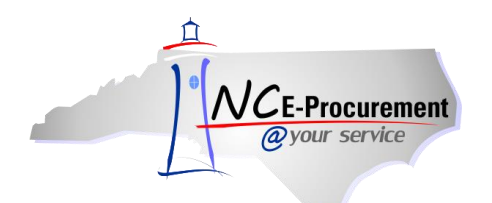

# III. Report Descriptions by Category

### **Operations**

- **Approval History:** Lists approval history of eRequisitions. Data returned will be limited to 40 days prior to the current date.
- **Catalog Vs. Non-Catalog Orders:** Displays total dollar amount of purchase orders and whether the items were selected from the catalog or entered ad-hoc. Data returned will be up to one year from yesterday's date.
- **Requisition Average Cycle Time Analysis:** Displays the average time it took to approve eRequisitions based on eRequisition total amount. Data returned will be limited to one year from yesterday's date.
- **Requisition Volume Over Time:** Displays total dollar amount of eRequisitions that have been submitted through NC E-Procurement. Data returned will be up to one year from yesterday's date.
- **Commodity Approvers by Entity:** If an entity utilizes approval groups based on commodity codes, this report displays the commodity codes requiring approval, the commodity approval group assigned to the commodity code, and the dollar threshold that must be exceeded to trigger the commodity approval rule.
- **CPO Approvers by Entity:** If an entity utilizes Chief Procurement Officer approval groups, this report displays the commodity codes requiring approval by a CPO, the CPO group assigned to the commodity code, and the dollar threshold that must be exceeded to trigger the CPO approval rule.
- *Financial Approvers by Entity:* If an entity utilizes Financial Approver approval groups, this report displays the cost centers requiring approval by a Financial Approver, the Financial Approver group assigned to the cost center, and the dollar threshold that must be exceeded to trigger the Financial Approver approval rule.
- **Purchasing Agent Approvers by Entity:** If an entity utilizes Purchasing Agent approval groups, this report displays the commodity codes requiring approval by a Purchasing Agent, the Purchasing Agent group assigned to the commodity code, and the dollar threshold that must be exceeded to trigger the Purchasing Agent approval rule.
- **User Group by Entity:** Displays all approval rule group properties for entities that utilize approval groups including the Financial Wildcard Approver.

### <u>Orders</u>

- **Order Details:** Summarizes orders showing both header and line item information. Data returned will be limited to 90 days prior to the current date.
- **Order Details (Historical):** Summarizes purchase orders showing both header and line item information. Data returned will be up to two years prior to yesterday's date.
- **Order Details Extended:** Summarizes orders showing additional header and line item information, including Contract details, compared to the Order Details report. Data returned will be up to three years prior to yesterday's date.
- **Order Summary:** Summary of purchase orders submitted during some particular period. Data returned will be limited to 90 days prior to the current date.
- **Order Summary (Historical):** Summary of purchase orders submitted during some particular period. Data returned will be up to two years prior to yesterday's date.
- **Requisition Total, by Supplier:** Shows how purchases are divided between Suppliers. Data returned will be limited to one year prior to the current date.

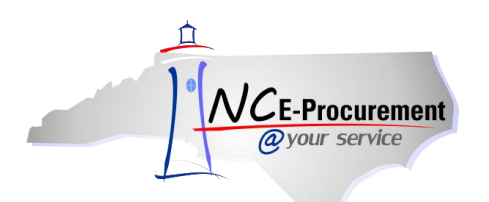

#### Receiving

• **Overdue Orders:** Lists the purchase orders that have not yet been marked as '**Received**' and each respective '**Due-on Date**.' Purchase orders that do not have a '**Due-on Date**' set will be listed as due based on their date ordered. This allows a user to determine which items are overdue, but the NC E-Procurement report does not determine which items are overdue. Service items and Blanket purchase orders will not be included in this report. Data returned will be limited to one year prior to the current date.

#### **Requisition**

- **Requisition Detail:** Summarizes a group of eRequisitions, showing both header and line item information. Data returned will be limited to 90 days prior to the current date.
- **Requisition Detail (Historical):** Summarizes a group of eRequisitions, showing both header and line item information. Data returned will be up to two years prior to yesterday's date.
- **Requisition Detail Extended:** Summarizes a group of requisitions, showing additional header and line item information, including Contract details, compared to the Requisition Detail report. Data returned will be up to three years prior to yesterday's date.
- **Requisitions to be Approved:** Lists eRequisitions that are waiting for approval. Data returned will be limited to one year prior to yesterday's date.
- **Requisition Summary:** Summary of eRequisitions submitted during a specified period of time. Data returned will be limited to 90 days prior to the current date.
- **Requisition Summary (Historical):** Summary of eRequisitions submitted during a specified period of time. Data returned will be up to two years prior to yesterday's date.

#### <u>Users</u>

- Groups By Entity: Lists users by each Group in an Entity.
- **Management Chain:** Lists all users in an Entity, their management level and management chain. Data returned will reflect changes prior to the current date.
- User By Entity: Lists all active users in a selected Entity.
- User By Entity No Supervisor: Lists users in an Entity who do not have a supervisor.

**Note:** If one of the above reports does not provide the data for which you are looking, try conducting a System Search. System Searches are described in detail in the '**System Searches**' Process Guide. If a System Search will also not provide the data for which you are looking, contact the NC E-Procurement Help Desk at 888-211-7440 option 1 or <u>ephelpdesk@its.nc.gov</u>. Please have as many details as possible available when making your inquiry.